# RN2483\_Silica Documentation Release 0

Silica

Dec 15, 2017

# Contents

| 1 | Embedded Vision ST                               | 3             |
|---|--------------------------------------------------|---------------|
| 2 | INTRODUCTION         2.1       Development tools | <b>5</b><br>6 |

Version 1.00D Copyright (C)2016 Avnet Silica company Date 18 Oct 2016 Reference name EV-STM32F7CAM-DVK

# CHAPTER 1

**Embedded Vision ST** 

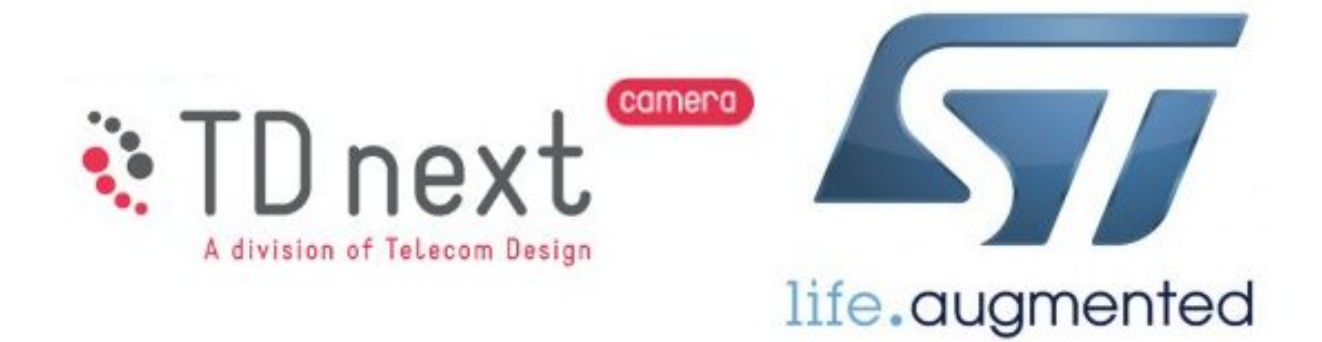

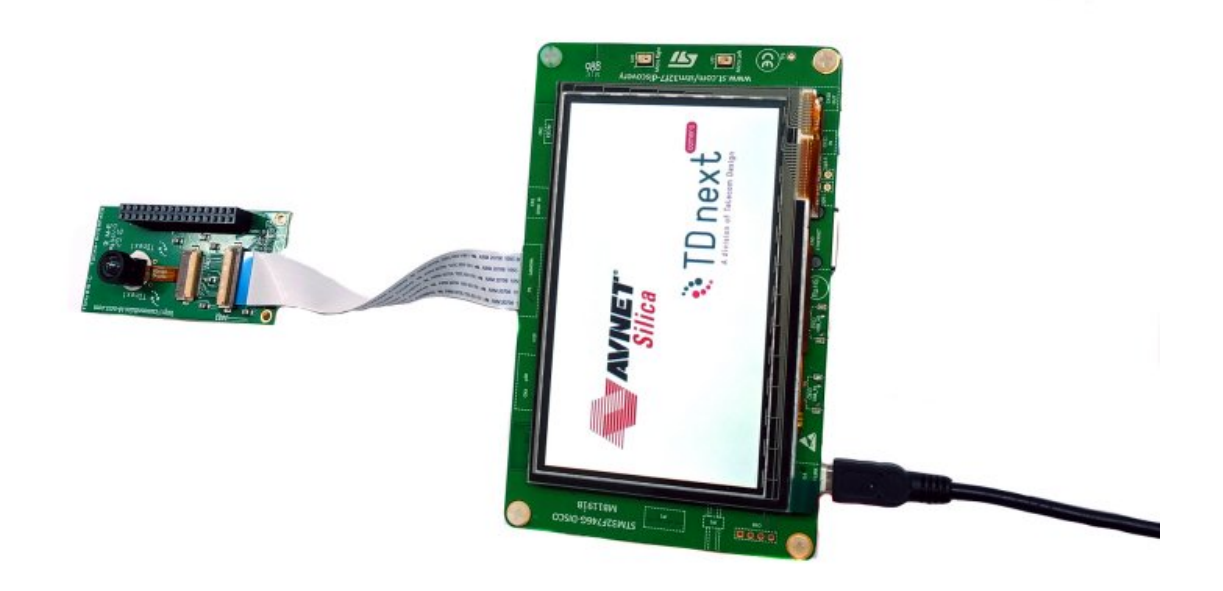

Embedded Vision STM32F7 Camera TD7740 Development Kit

Note: Visit www.avnet-silica.com/embedded-vision to buy this development kit

**Warning:** The color of the adapter board in the kit can be different than the color on the images in the Quick Start Guide and Developing Guide. However this does not affect the functionality of the board

# CHAPTER 2

## INTRODUCTION

This Development Kit is a cost effective and flexible tool for video applications with the STM32 Cortex M7 MCU. **TD next** miniature camera modules interface with the **STM32F7** for high quality VGA or lower resolution video. The solution is a full development tool with examples to simplify development and to create your own application.

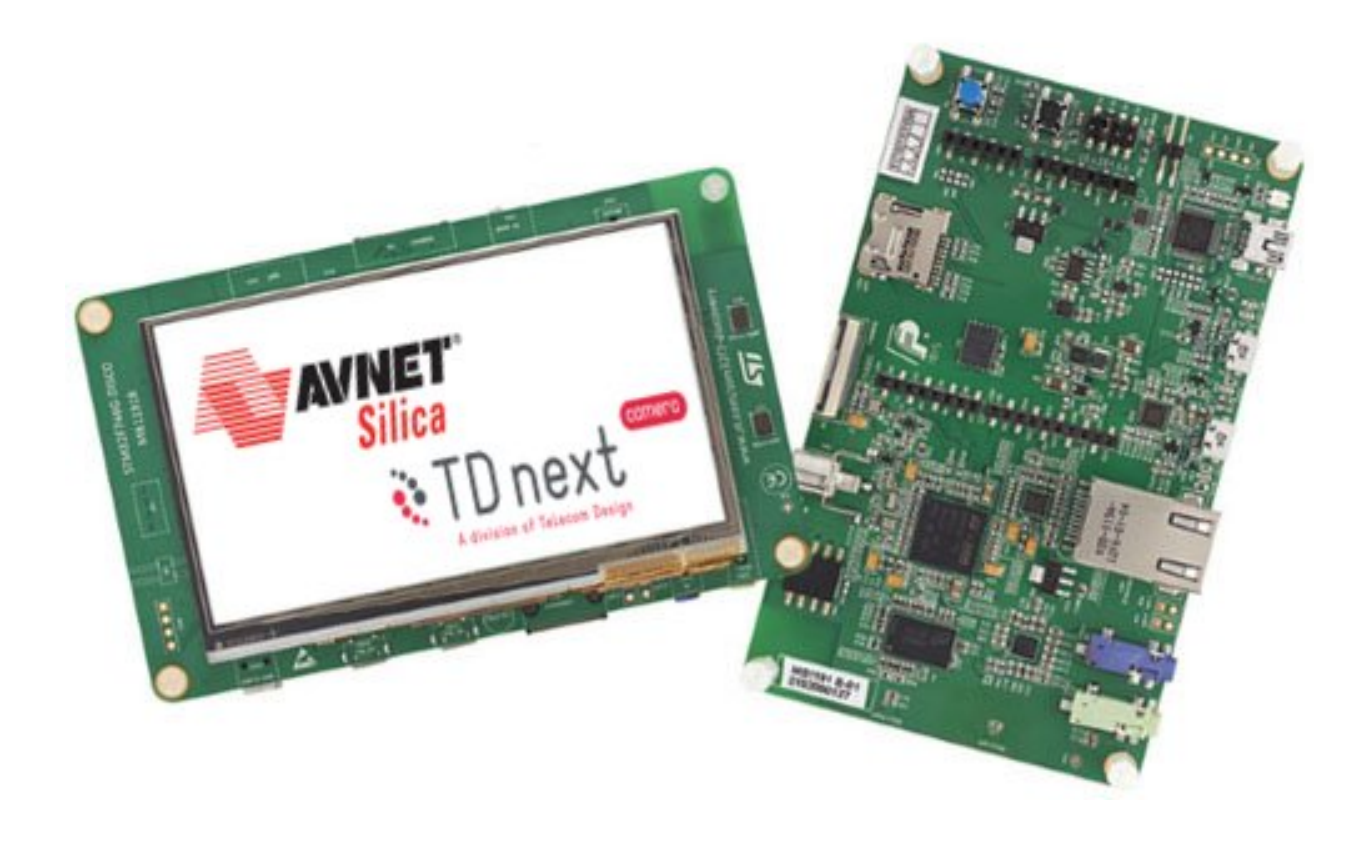

The Embedded Vision STM32F7 Camera Development Kit includes:

- STMicroelectronics STM32F746 Discovery kit
- TD next TD7740 adapter board
- TD next TD7740-FBAC VGA camera module
- USB mini cable
- Flexible flat cable
- Quick Reference Card

The TD7740 Image sensor is based on Omnisvision 1/5" OV7740 CMOS VGA sensor.

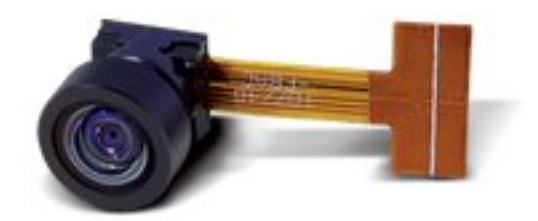

- Solderless module: Camera Socket (SMK compatible) or Flex connector (FPC: Flat Pack Connector) 8 x 8 mm module mate on standard Camera Module Socket
- Active Image size VGA (640x480) 30 fps, and smaller
- Digital RGB 8/10 bits or YUV 8 bits output
- Lens Focal length 1.3 mm Field of view from H=66° to 128°
- Pixel size 4.2µm x 4.2µm
- Type of filter; dual filter for daylight and night vision, single filter for daylight vision, no filter for higher image quality
- Power supply Analog: 3 to 3.6 V I/O: 1.7 to 3.47 V Core: 1.5V +-5% (internal regulator)
- Typical power requirements Active: 48 mA Standby: 20 µA Core: 1.5V +-5% (internal regulator)
- Operating range -30°/70°C stable image 0°/50°C

### 2.1 Development tools

ST releases the **System Workbench for STM32** including support for the STM32F746 Discovery kit. Based on free, open-source software including Eclipse, GNU Compiler Collection (GCC), GNU Debugger (GDB), and others, the Kinetis Design Studio IDE offers designers a simple development tool with no code-size limitations.

Contents:

#### 2.1.1 Quick Start Guide

This guide will show you how to run the demo. This demo allows you to immediately try the **TD7740** camera. This guide is written using **Windows** Operating System.

#### Hardware necessary

- TDNx016 Board
- TD7740 camera
- STM32F746G-DISCO board
- 1 mini-USB cable
- PC with Windows

#### Launching the Demo

The **EV-STM32F7CAM-DVK** is already programmed with the demo. All you need to do is to assemble and supply power.

1. Plug the **TD7740** camera to the **TDx016** adapter board:

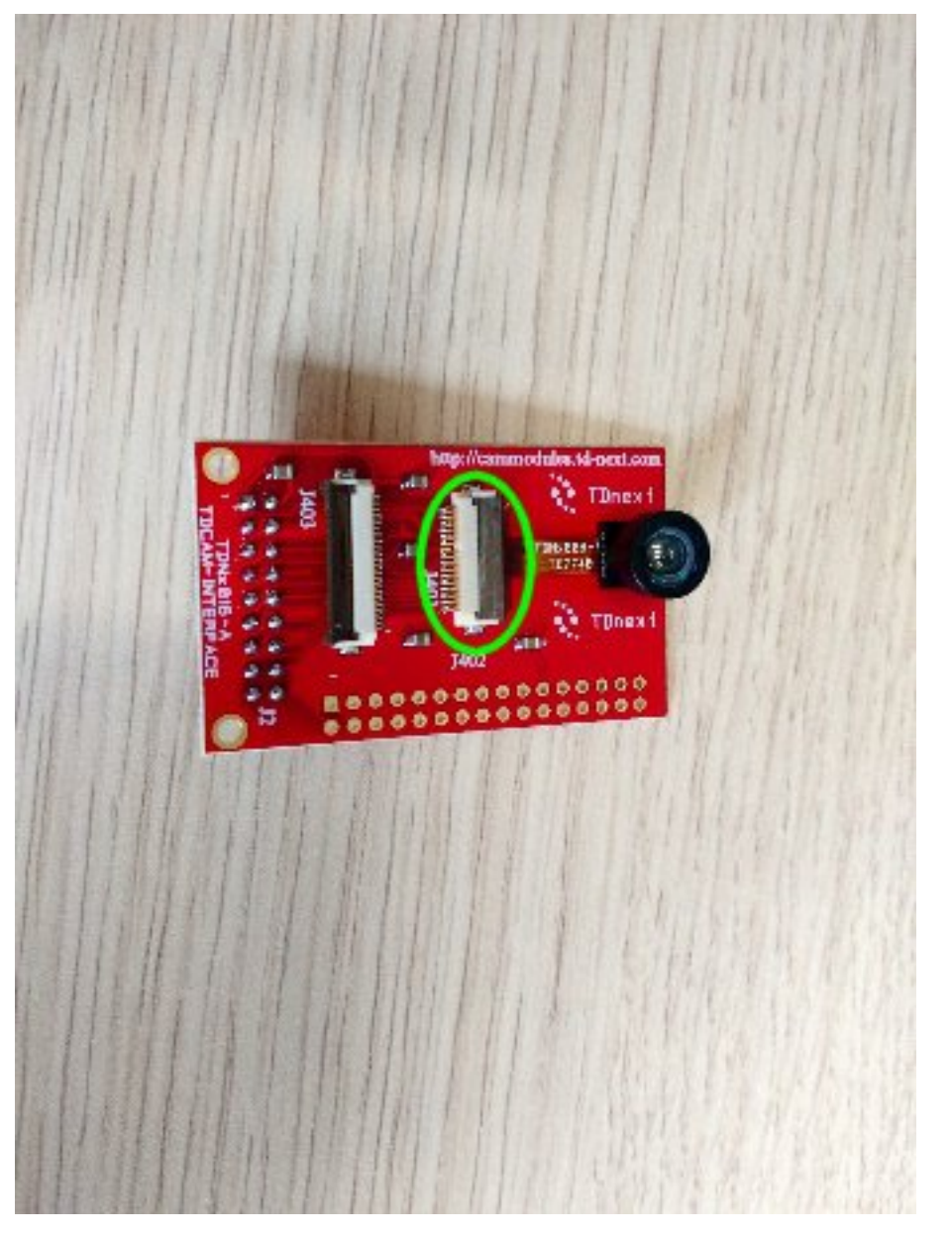

2. Connect the adapter board to the Camera Connector of the STM32F746G-DISCO board via FFC cable:

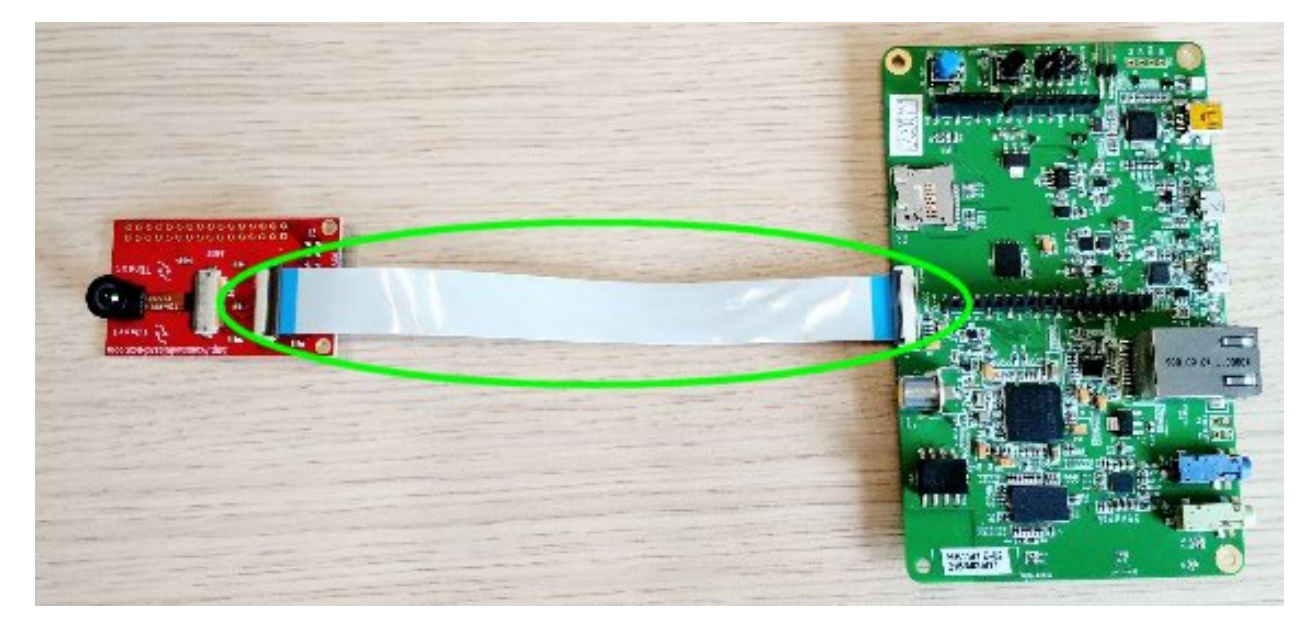

3. Plug in the USB Mini cable from the PC to the CN14 connector of the board

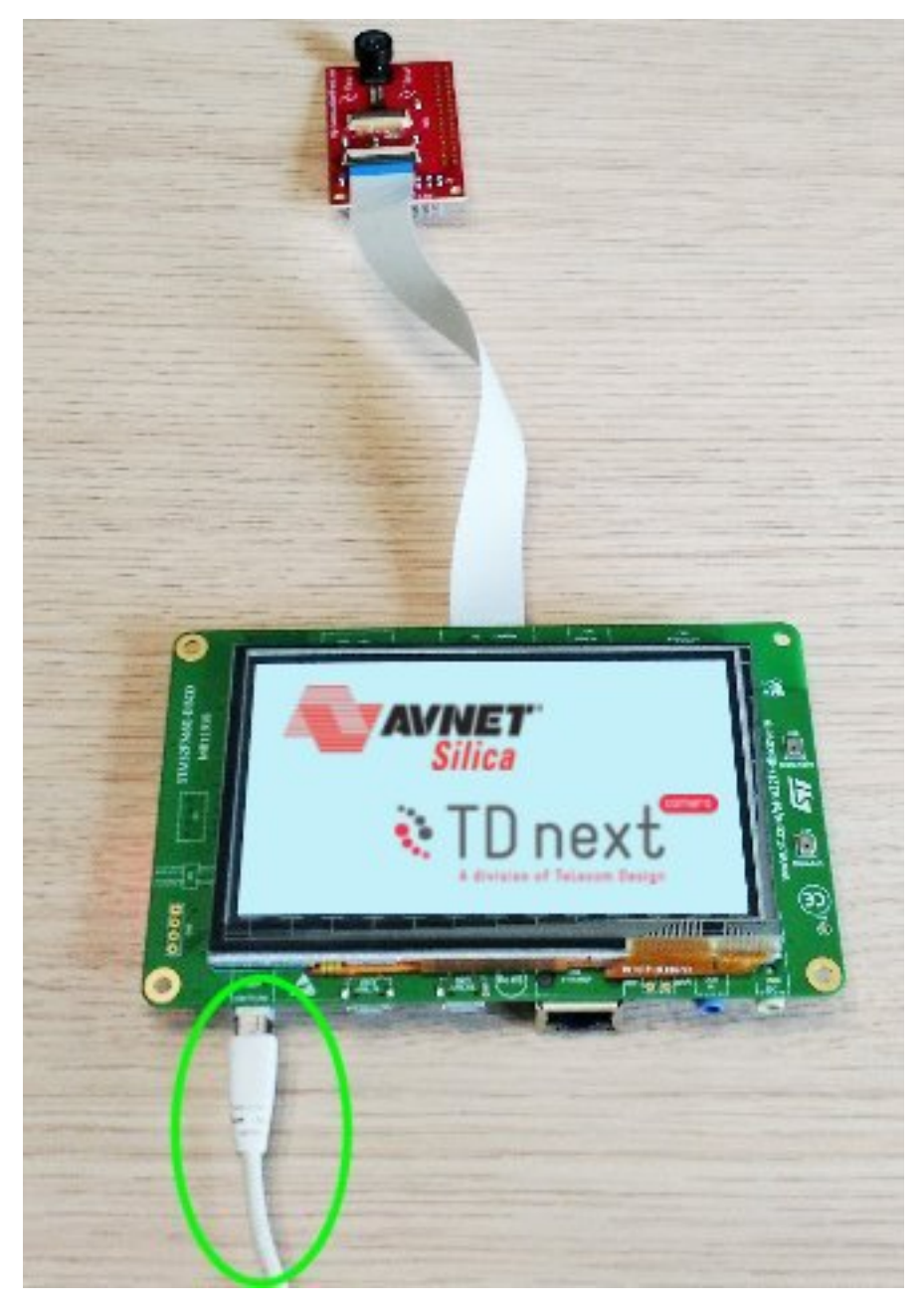

4. The demo will automatically start

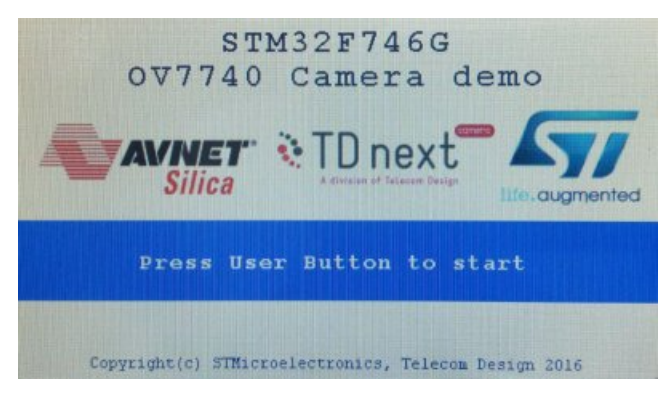

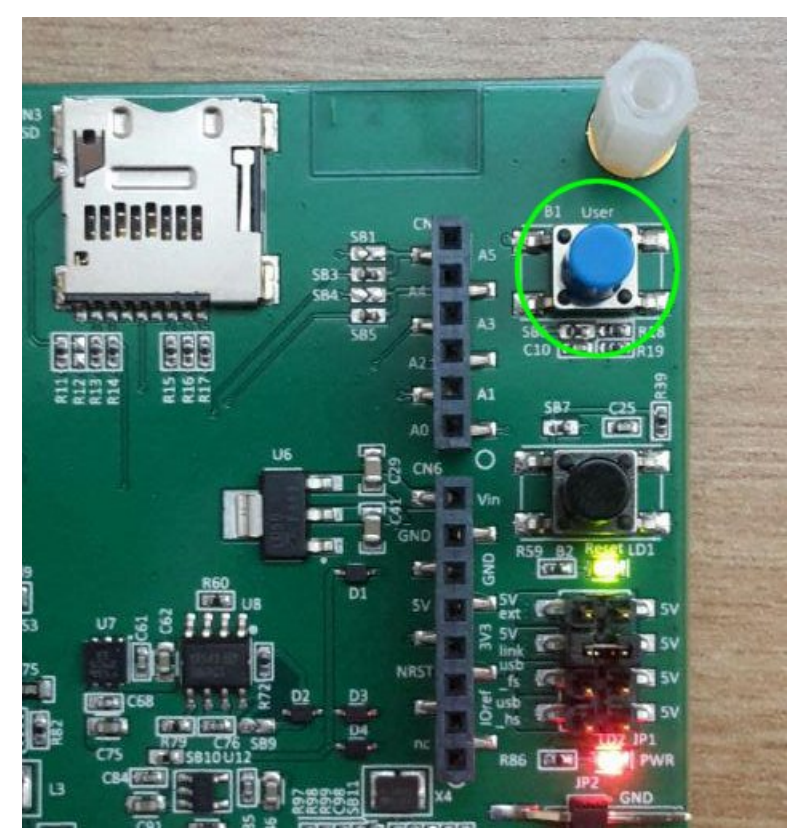

4. Press the User Button to see the streaming video from the camera

5. The display is touch screen and by touching it in different ways you can interact with the demo

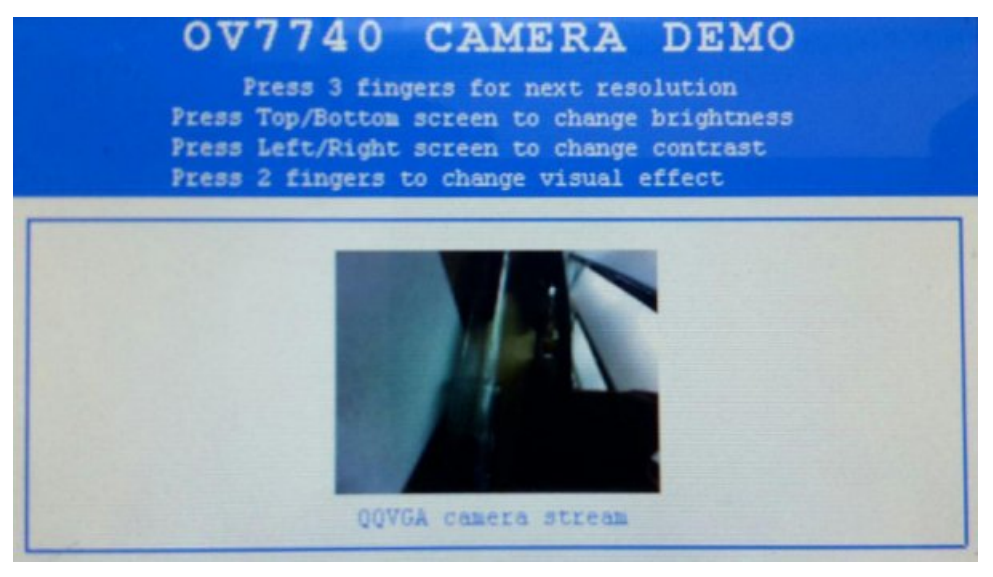

- Press the screen with three fingers to change resolution.
- Press the screen with two fingers to change the effect.
- Press the screen with one finger on the right or left of the screen to raise/decrease the brightness.
- Press the screen with one finger on the top or bottom of the screen to raise/decrease the contrast.

#### Update the Demo

If the board is not programmed with the demo firmware you can upload it by yourself.

1. Download accepting the agreement of the stsw-link009 USB driver from the ST website

#### GET SOFTWARE

| Part Number  | Software Version | Marketing Status | Supplier 🔶 | Order from ST |
|--------------|------------------|------------------|------------|---------------|
| STSW-LINK009 | 1.01             | Active           | ST         | Get Software  |

Note: In order to get the software it is necessary to have an account on my.st.com website. You can create it here

- 2. Extract and install the driver launching **dpinst\_amd64.exe** if you have Windows 64-bit or **dpinst\_x86.exe** if your Windows is 32-bit. If you don't know it just go in **Control Panel -> System** to check the version or if you have Windows 10 go to **Settings -> System -> About**.
- 3. During the installation accept all the permission requests.
- 4. Download accepting the agreement of the stsw-link004 STM32 ST-LINK utility from the ST website

#### GET SOFTWARE

| Part Number  | Software Version | Marketing Status | Supplier 🕴 | Order from ST |
|--------------|------------------|------------------|------------|---------------|
| STSW-LINK004 | 3.9.0            | Active           | ST         | Get Software  |

5. Extract and launch the installer. During the installation accept all the permission requests.

Now your Windows is configurated to upload the firmware of the STM32F746G-DISCO board

- 1. Download the firmware Demo from Avnet Silica website
- 2. Plug in the USB Mini cable from the PC to the CN14 connector of the board

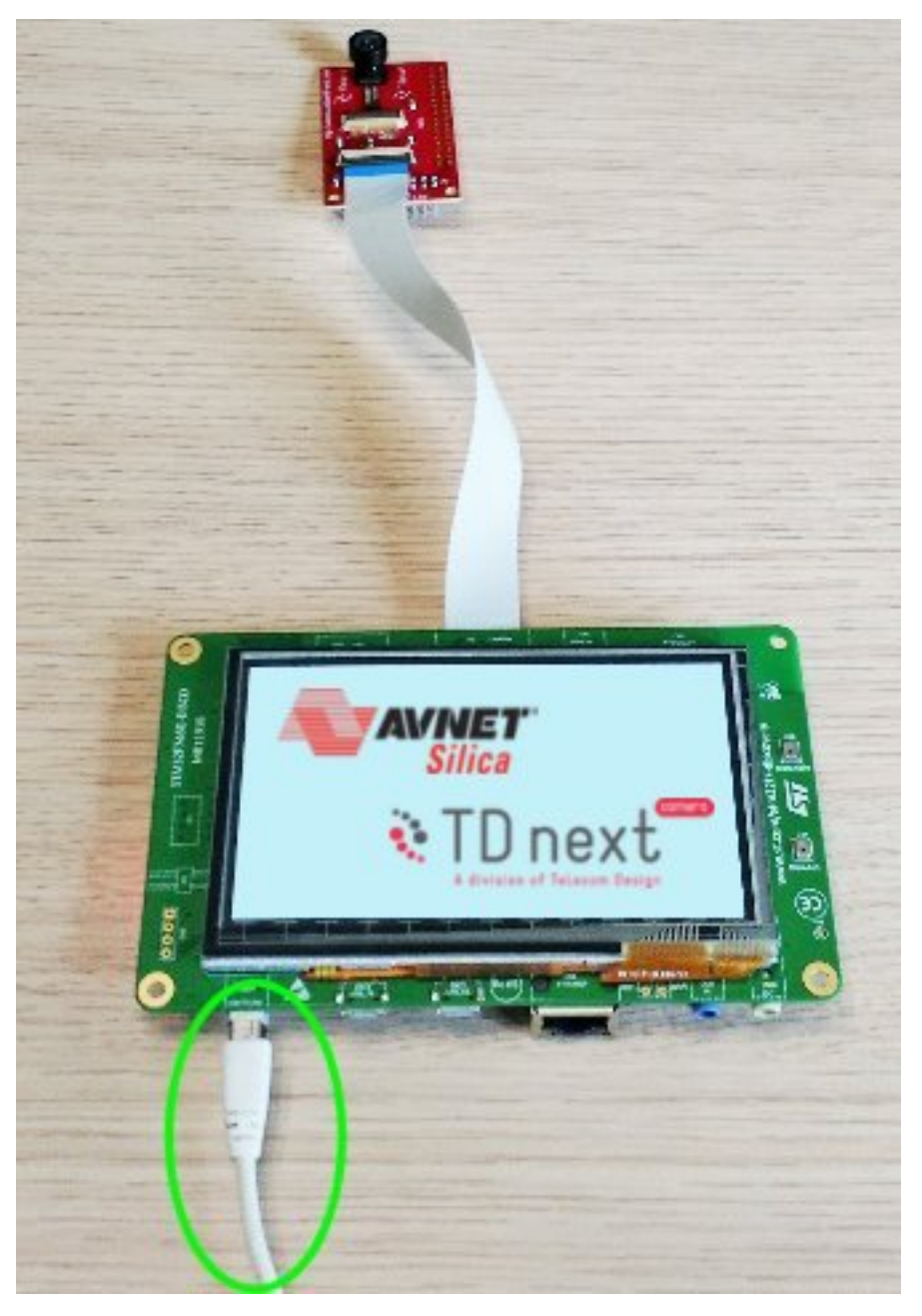

3. If all is ok the board will be mounted as a mass storage

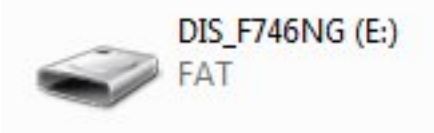

- 4. Launch the STM32 ST-LINK Utility, you can find it going to Windows menu start->All Programs->stmicroelectronics
- 5. Click on the **connect to the target icon** on the toolbar

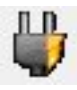

6. Once it is connected click on the program verify icon on the toolbar

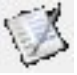

7. From the window click on the Browse button and find the STM32746G\_DISCOVERY.bin file.

| Start address      | 0x08000000                        |                                    |
|--------------------|-----------------------------------|------------------------------------|
| File path          | C:\Users\test\Downloads\STM       | 32746G_DISCOVERY.bin Browse        |
|                    | 🔲 Skip Flash Erase                | Skip Flash Protection verification |
| Verification       | Verify while programming          | Verify after programming           |
| Click "Start" to p | orogram target.                   |                                    |
| After programm     | ning<br>I Reset after programming | 📃 Full Flash memory Checksum       |
|                    | Start                             | Cancel                             |

8. Check that the options are right

| Download [ STN                   | M32746G_DISCOVERY.bin ]                  | <b>X</b>                             |  |  |  |
|----------------------------------|------------------------------------------|--------------------------------------|--|--|--|
| Start address                    | Start address 0x08000000                 |                                      |  |  |  |
| File paul                        | C. 1036131(63(12/09/110803101/113)       |                                      |  |  |  |
| Extra options                    | 🔲 Skip Flash Erase                       | E Skip Flash Protection verification |  |  |  |
| Verification<br>Click "Start" to | Verify while programming program target. | Verify after programming             |  |  |  |
| After program                    | ming<br>Reset after programming<br>Start | E Full Flash memory Checksum         |  |  |  |

9. Click on the Start button to upload the firmware in the board

| Download [ STM     | 132746G_DISCOVERY.bin ]           |                                    |
|--------------------|-----------------------------------|------------------------------------|
| Start address      | 0x08000000                        |                                    |
| File path          | C:\Users\test\Downloads\STM       | 132746G_DISCOVERY.bin Browse       |
| Extra options      | 🔲 Skip Flash Erase                | Skip Flash Protection verification |
| Verification       | Verify while programming          | Verify after programming           |
| Click "Start" to p | program target.                   |                                    |
| After programn     | ning<br>I Reset after programming | Full Flash memory Checksum         |
|                    | Start                             | Cancel                             |

10. After programming the demo will start automatically

| STM32F746G<br>OV7740 Camera demo                      |
|-------------------------------------------------------|
| Silica * TD next ************************************ |
| Press User Button to start                            |
| Copyright(c) STMicroelectronics, Telecom Design 2016  |

### 2.1.2 Developing Guide

This guide will provide instructions to install the development environment needed to compile and debug the demo firmware for the **STM32F746G-DISCO** board. This guide is written using Windows.

The main steps will be:

- Install stsw-link009 USB driver
- Install System Workbench for STM32
- Download & Install the project
- Import & build

#### • Debug

#### Install stsw-link009 USB driver

1. Download accepting the agreement of the stsw-link009 USB driver from the ST website

#### GET SOFTWARE

| Part Number  | Software Version | Marketing Status | Supplier 🔶 | Order from ST |
|--------------|------------------|------------------|------------|---------------|
| STSW-LINK009 | 1.01             | Active           | ST         | Get Software  |

Note: In order to get the software it is necessary have an account on my.st.com website. You can create it here

- 2. Extract and install the driver launching **dpinst\_amd64.exe** if you have Windows 64-bit or **dpinst\_x86.exe** if your Windows is 32-bit. If you don't know it just go in **Control Panel -> System** to check the version or if you have Windows 10 go to **Settings -> System -> About**.
- 3. During the installation accept all the persmission requests.

#### Install System Workbench for STM32

1. The ST System Workbench requires Java Runtime Environment. If you don't yet have it installed on your system please follow the next steps otherwise go to the step 5

2. Download the JavaSE JRE. Minimal version: **JavaSE 1.7.0\_45**. You can find it here. We suggest to use the **offline** version.

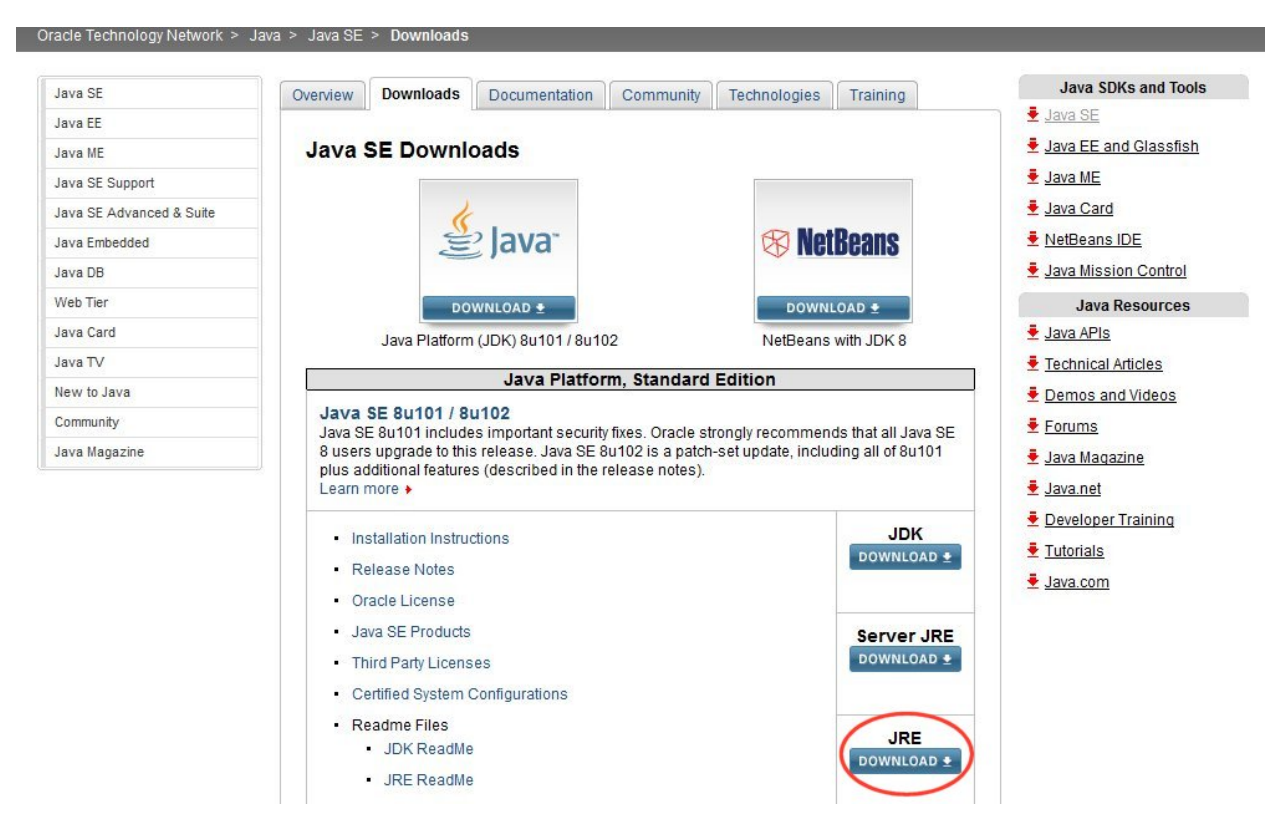

Accept the license agreement and download the installation file, Windows x86 for 32-bit system or Windows x64 for 64-bit system. If you don't know it just go in Control Panel -> System to check the version or if you have Windows 10 go to Settings -> System -> About.

### Java SE Runtime Environment 8 Downloads

Do you want to run Java™ programs, or do you want to develop Java programs? If you want to run Java programs, but not develop them, download the Java Runtime Environment, or JRE™.

If you want to develop applications for Java, download the Java Development Kit, or JDK<sup>™</sup>. The JDK includes the JRE, so you do not have to download both separately.

JRE 8u101 Checksum JRE 8u102 Checksum

### Java SE Runtime Environment 8u101

You must accept the Oracle Binary Code License Agreement for Java SE to download this software.

| Ccept Lice                 | ense Agreement | Decline License Agreement        |
|----------------------------|----------------|----------------------------------|
| Product / File Description | File Size      | Download                         |
| Linux x86                  | 54.79 MB       | jre-8u101-linux-i586.rpm         |
| Linux x86                  | 70.58 MB       | jre-8u101-linux-i586.tar.gz      |
| Linux x64                  | 52.68 MB       | jre-8u101-linux-x64.rpm          |
| Linux x64                  | 68.49 MB       | jre-8u101-linux-x64.tar.gz       |
| Mac OS X                   | 55.99 MB       | jre-8u101-macosx-x64.tar.gz      |
| Mac OS X                   | 64.32 MB       | jre-8u101-macosx-x64.dmg         |
| Solaris SPARC 64-bit       | 52 MB          | jre-8u101-solaris-sparcv9.tar.gz |
| Solaris x64                | 49.85 MB       | jre-8u101-solaris-x64.tar.gz     |
| Windows x86 Online         | 0.71 MB        | jre-8u101-windows-i586-iftw.exe  |
| Windows x86 Offline        | 52.63 MB       | jre-8u101-windows-i586.exe       |
| Windows x86                | 59.42 MB       | jre-8u101-windows-i586.tar.gz    |
| Windows x64 Offline        | 59.17 MB       | jre-8u101-windows-x64.exe        |
| Windows x64                | 62.77 MB       | jre-8u101-windows-x64.tar.gz     |

4. Launch the installation file and follow all the default options.

5. Download the ST System Workbench from its website http://www.openstm32.org. There are two versions, 32-bit or 64-bit. It depends what kind of version your windows is. If you don't know, just go in **Control Panel -> System** to check the version.

Note: In order to get the software it is necessary have an account on the openstm32 website. You can do it from here.

#### Windows 7

The Windows version is available for 32 and 64 bit systems. Note that we will need to install a device driver to communicate with the ST-Link debug probe, so you **must** select the installer that fits your system. Installing the 32 bit version on a 64 bit Windows system will **not** work. If you have problems downloading an executable file (.exe), try downloading and extracting the ZIP file.

Latest Windows 7 64 bit installer (Version v1.8, updated on Wednesday, May 4, 2016 at 16:25:43 CEST): install\_sw4stm32\_win\_64bits-v1.8.exe or install\_sw4stm32\_win\_64bits-v1.8.zip
 o The latest installer can always be retrieved from install\_sw4stm32\_win\_64bits-latest.exe @ or install\_sw4stm32\_win\_64bits-latest.zip @

Latest Windows 7 32 bit installer (Version v1.8, updated on Tuesday, May 3, 2016 at 18:59:31 CEST): install\_sw4stm32\_win\_32bits-v1.8.exe or install\_sw4stm32\_win\_32bits-v1.8.exp or The latest installer can always be retrieved from install\_sw4stm32\_win\_32bits-latest.exe gr or install\_sw4stm32\_win\_32bits-latest.zip gr

6. Launch the installer, accept the terms and install it. We have used this path:

| System of System System of System System Sys | rstemWorkbench                  |      |
|----------------------------------------------------------------------------------------------------|---------------------------------|------|
| Open<br>STM 32<br>Tools<br>System<br>Workbench                                                                                                    | E Select the installation path: |      |
|                                                                                                    | C:\Ac6\SystemWorkbench          | wse  |
|                                                                                                    |                                 |      |
|                                                                                                    |                                 |      |
|                                                                                                    | Previous Next                   | Quit |

7. During the installation it will install the ST drivers, if necessary accept all the permissions.

#### Download & Install the project

- 1. Download the project evSTM32f7v01.zip
- 2. Download STM32CubeF7\_1 from the ST website accepting the agreement.

#### GET SOFTWARE

| Part Number | Software Version | Marketing Status | Supplier 🕴 | Order from ST |
|-------------|------------------|------------------|------------|---------------|
| STM32CubeF7 | 1.4.0            | Active           | ST         | Get Software  |

Note: In order to get the software it is necessary have an account on my.st.com website. You can create it here

- 3. Extract STM32CubeF7 package, in our example we have installed it in C:\Ac6\STM32Cube\_FW\_F7\_V1.4.0
- 4. Copy the provided folder CameraDemo\_DriverTD7740\_STM32f7 to C:\Ac6\STM32Cube\_FW\_F7\_V1.4.0\Projects\STM32746G-Discovery\Examples\.

#### Import & build

- 1. Launch the System Workbench for STM32
- 2. Select File -> import and choose General -> Existing Projects into Workspace

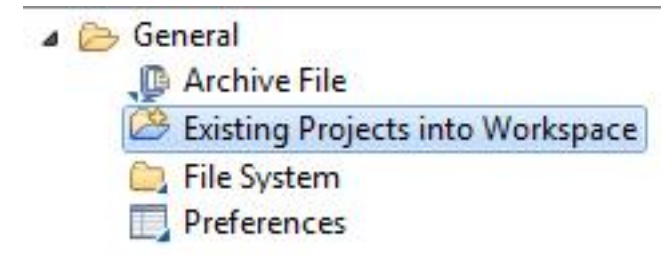

3. In Select root directory, click on Browse and select the path: C:\Ac6\STM32Cube\_FW\_F7\_V1.4.0\Projects\STM32746G-Discovery\Examples\CameraDemo\_DriverTD7740\_ST

| € Import                                                                                                    |                                                                                                    |                  |  |  |  |
|----------------------------------------------------------------------------------------------------|----------------------------------------------------------------------------------------------------|------------------|--|--|--|
| Import Projects<br>Select a directory to sear                                                                                              | ch for existing Eclipse projects.                                                                                            |                  |  |  |  |
| <ul> <li>Select root directory:</li> <li>Select archive file:</li> </ul>                                                                   | C:\Ac6\STM32Cube_FW_F7_V1.4.0\Projects\ 👻                                                                                    | Browse<br>Browse |  |  |  |
| Projects:                                                                                                    | Projects:          STM32746G_DISCOVERY_CAMERA_DEMO_OV7740 (C:\Ac6\STM32)       Select All         Deselect All       Refresh |                  |  |  |  |
| Options<br>Search for nested pro<br>Copy projects into w<br>Hide projects that alr<br>Working sets<br>Add project to work<br>Working sets: | jects<br>orkspace<br>eady exist in the workspace<br>ing sets                                                                 | Select           |  |  |  |
| ?                                                                                                    | < Back Next > Finish                                                                                                    | Cancel           |  |  |  |

4. The project should be automatically detected and selected. Click on Finish button.

5. Select the project STM32746G\_DISCOVERY\_CAMERA\_DEMO\_OV7740

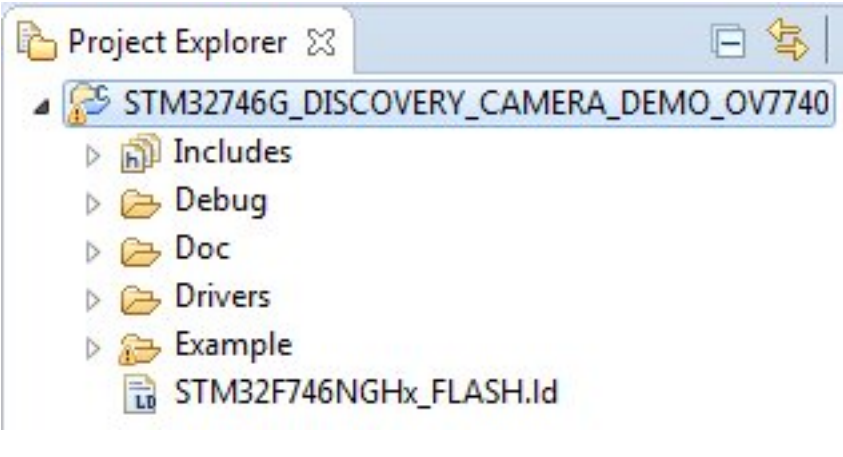

- 6. Press F5 key to refresh the project tree
- 7. Build the project selecting **Project -> Build All**
- 8. The building will finish generating the **STM32746G\_DISCOVERY.bin** and **STM32746G\_DISCOVERY.elf** files

```
Problems Tasks Console X Properties

CDT Build Console [STM32746G_DISCOVERY_CAMERA_DEMO_OV7740]

Generating Dinary and Frincing Size Information.

arm-none-eabi-objcopy -0 binary "STM32746G_DISCOVERY.elf" "STM32746G_DISCOVERY.bin"

arm-none-eabi-size "STM32746G_DISCOVERY.elf"

text data bss dec hex filename

144512 148 8776 153436 2575c STM32746G_DISCOVERY.elf
```

```
12:46:11 Build Finished (took 30s.381ms)
```

#### Debug

1. Connect the adapter board to the Camera Connector of the STM32F746G-DISCO board via FFC cable:

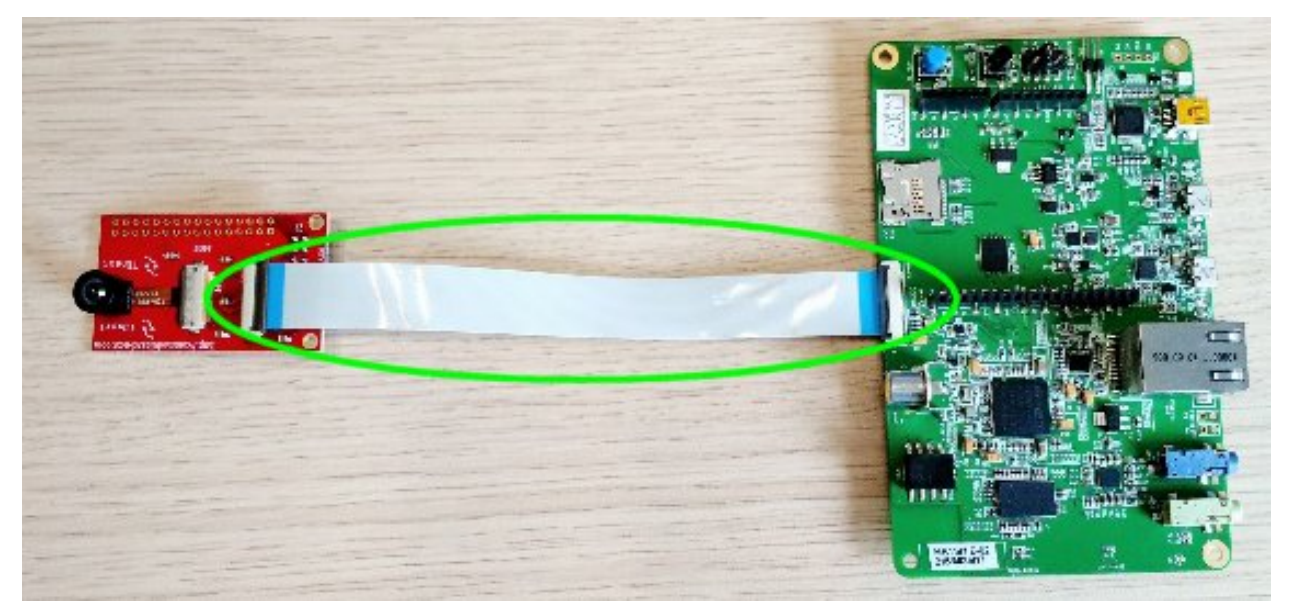

2. Plug in the USB Mini cable from the PC to the CN14 connector of the board

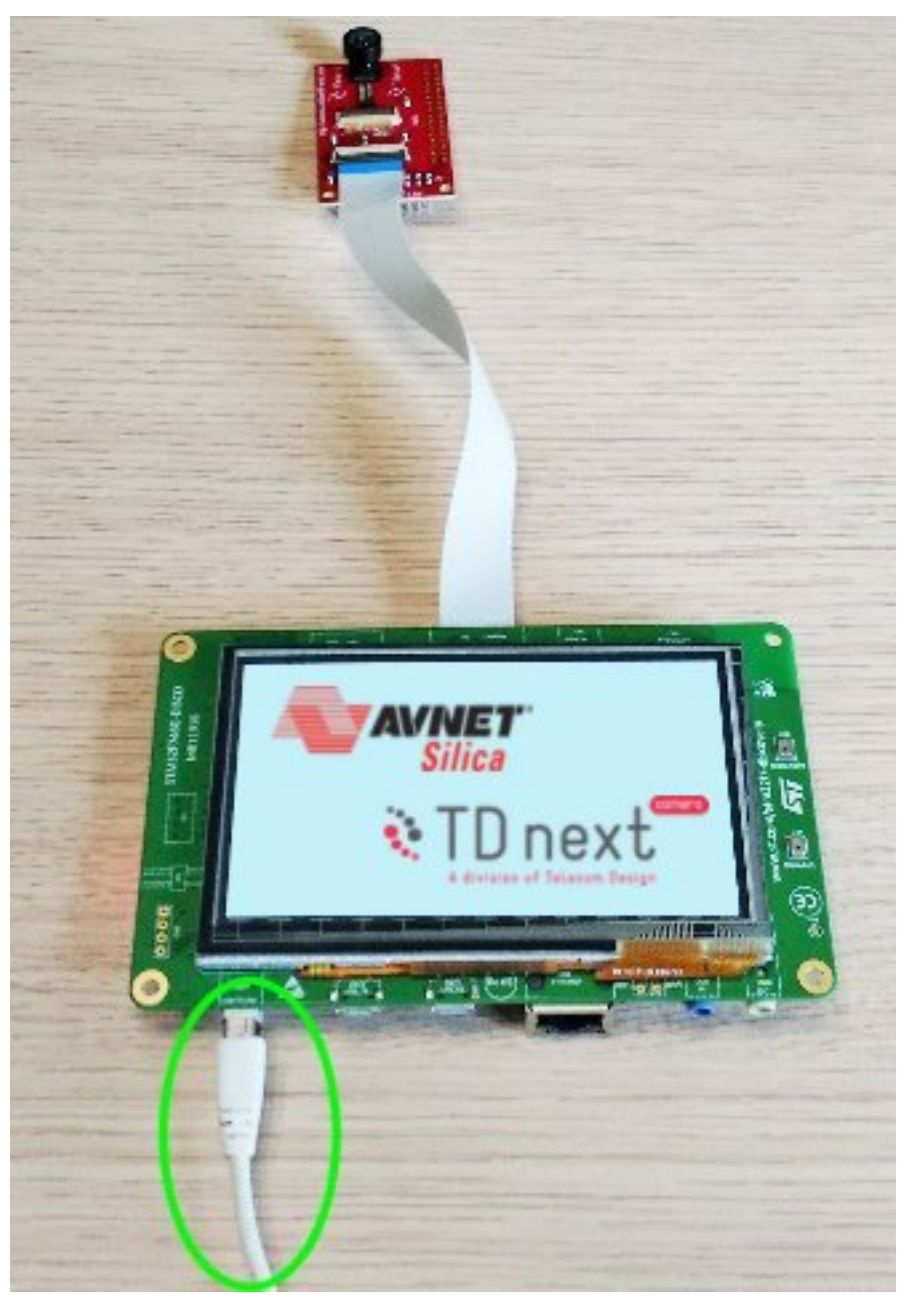

- 3. From the menu go to **Run -> Debug Configurations**
- 4. Double click on Ac6 STM32 Debugging

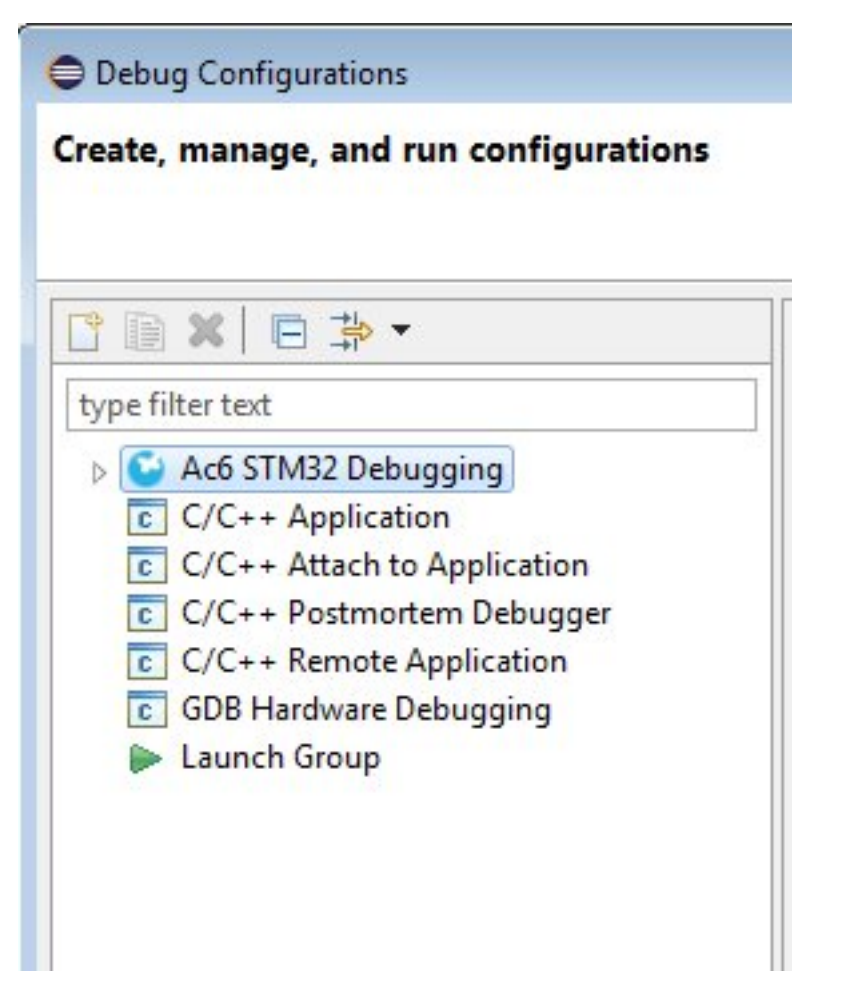

5. Click on Browse... button and select the project STM32746G\_DISCOVERY\_CAMERA\_DEMO\_OV7740

| reate, manage, and run co                                                                                                    | nfigurations                                                                                                    |
|----------------------------------------------------------------------------------------------------|----------------------------------------------------------------------------------------------------|
| type filter text<br>STM32 Debugging<br>STM32746G_DISCOVERY_CAM<br>C++ Application<br>C++ Attach to Application<br>C++ Postmortem Debugger<br>C++ Remote Application<br>B Hardware Debugging<br>nch Group | Name:       STM32746G_DISCOVERY_CAMERA_DEMO_OV7740 Debug         Main       Startup       Common         Main       Startup       Common         C/C++ Application:       Search Project       Browse         Project:       Browse       Browse         Build (if required) before launching       Build configuration:       Use Active         ©       Enable auto build       O Disable auto build         Image: Startup       Configure Workspace Settings |
| <ul> <li>III ►</li> <li>Filter matched 8 of 8 items</li> </ul>                                                                                                    | Revert Apply                                                                                                    |

6. Click on **Browse...** button and find the elf file, using our path it will be C:\Ac6\STM32Cube\_FW\_F7\_V1.4.0\Projects\STM32746G-Discovery\Examples\CameraDemo\_DriverTD7740\_STM32f7

| Debug Configurations                                                                                                    |                                                                                                    |
|----------------------------------------------------------------------------------------------------|----------------------------------------------------------------------------------------------------|
| Create, manage, and run co                                                                                                    | nfigurations                                                                                                    |
| type filter text<br>▲ ▲ Ac6 STM32 Debugging<br>▲ ▲ Ac6 STM32 Debugging<br>▲ ▲ Ac6 STM327466_DISCC<br>© C/C++ Application<br>© C/C++ Attach to Appl<br>© C/C++ Postmortem D<br>© C/C++ Remote Applic<br>© GDB Hardware Debugg<br>▶ Launch Group | Name:       STM32746G_DISCOVERY_CAMERA_DEMO_OV7740 Debug         Main       Debugger       Startup       Common       Source         C/C++       Application:       Exactly and the second second secon |
| Filter matched 8 of 8 items                                                                                                    | Revert Apply                                                                                                    |
| ?                                                                                                    | Debug Close                                                                                                    |

7. Check the **Debugger** tab if all the options are right

| Debug Configurations                                                                                                    |                                                                                                    |          |            |   |  |  |
|----------------------------------------------------------------------------------------------------|----------------------------------------------------------------------------------------------------|----------|------------|---|--|--|
| Create, manage, and run configurations                                                                                                    |                                                                                                    |          |            |   |  |  |
|                                                                                                    |                                                                                                    |          | 25         | ~ |  |  |
| type filter text<br>STM32 Debugging<br>STM32746G_DISCOVERY_CAW<br>++ Application<br>++ Attach to Application<br>++ Postmortem Debugger<br>++ Remote Application<br>B Hardware Debugging<br>inch Group | Name: STM32746G DISCOVERY_CAMERA_DEMO_OV7740 Debug  Main  Debugger Startup Common  Source  GDB Setup  GDB Command:  S{openstm32_compiler_path}\arm-none-eabi-gdb Br  Command Set: Standard (Windows)  Protocol Version: mi  Verbose console mode  OpenOCD Setup OpenOCD Setup OpenOCD Command: | rowse) V | (ariables) | E |  |  |
|                                                                                                    | "\${openstm32_openocd_path}\openocd.exe" Br OpenOCD Options : Port number: 3333                                                                                                    | rowse    | /ariables  |   |  |  |
| ← Ⅲ ► Filter matched 8 of 8 items                                                                                                    | Script:                                                                                                    | evert    | Apply      | • |  |  |
| ?                                                                                                    |                                                                                                    | Debug    | Close      |   |  |  |

8. Apply the changes clicking on **Apply** button

| Debug Configurations                                                                                                    |                                                                                                    | ×     |
|----------------------------------------------------------------------------------------------------|----------------------------------------------------------------------------------------------------|-------|
| Create, manage, and run co                                                                                                    | nfigurations                                                                                                    | \$    |
| Image: String of the string of the strin | Name:       STM32746G_DISCOVERY_CAMERA_DEMO_OV7740 Debug         Main       Debugger       Startup         Common       Source         C/C++ Application:       Common         C:\Ac6\STM32Cube_FW_F7_V1.4.0\Projects\STM32746G-Discc       Search Project         Project:       STM32746G_DISCOVERY_CAMERA_DEMO_OV7740       Bro         Build (if required) before launching       Build configuration:       Use Active         ©       Enable auto build       © Disable auto build         @ Use workspace settings       Configure Workspace Settings | wse   |
| ✓         III         ►           Filter matched 8 of 8 items                                                                                                    | Revert                                                                                                    | pply  |
| ?                                                                                                    | Debug                                                                                                    | Close |

9. Then click on the **Debug** button

| Configurations                                                                                                    |                                                                                                    |                  |  |  |  |  |
|----------------------------------------------------------------------------------------------------|----------------------------------------------------------------------------------------------------|------------------|--|--|--|--|
| Create, manage, and run co                                                                                                    | nfigurations                                                                                                    | TO-              |  |  |  |  |
| Image: Second system       Image: Second system         Image: Second system       Image: Second system         Image: Secon | Name:       STM32746G_DISCOVERY_CAMERA_DEMO_OV7740 Debug         Main       Debugger       Startup       Common       Source         C/C++ Application:       C:\Ac6\STM32Cube_FW_F7_V1.4.0\Projects\STM32746G-Discc       Search Project         Project:       STM32746G_DISCOVERY_CAMERA_DEMO_OV7740       Build (if required) before launching         Build (if required) before launching       Build configuration:       Use Active         © Enable auto build       © Disable auto build         @ Use workspace settings       Configure Workspace Settings | Browse<br>Browse |  |  |  |  |
| Filter matched 8 of 8 items                                                                                                    | Revert                                                                                                    | Apply            |  |  |  |  |
| ?                                                                                                    | Debug                                                                                                    | Close            |  |  |  |  |

10. Accept the **debug perspective** and the debug will start on the **main** entry point

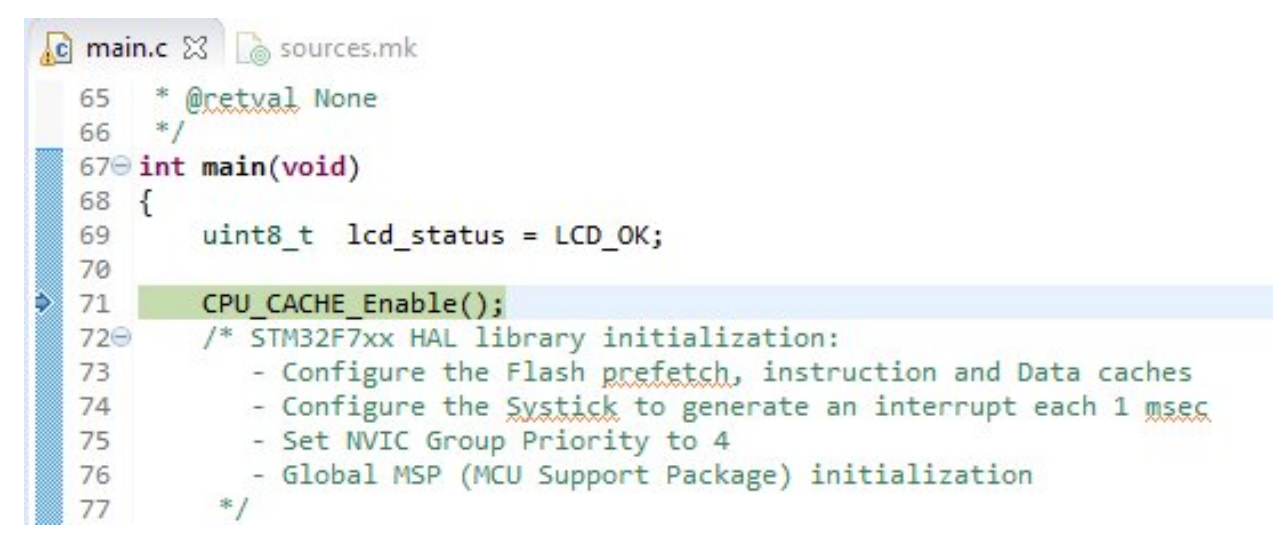

# Index

## D

development, 16

### I

index, 4

## Q

qs, 6